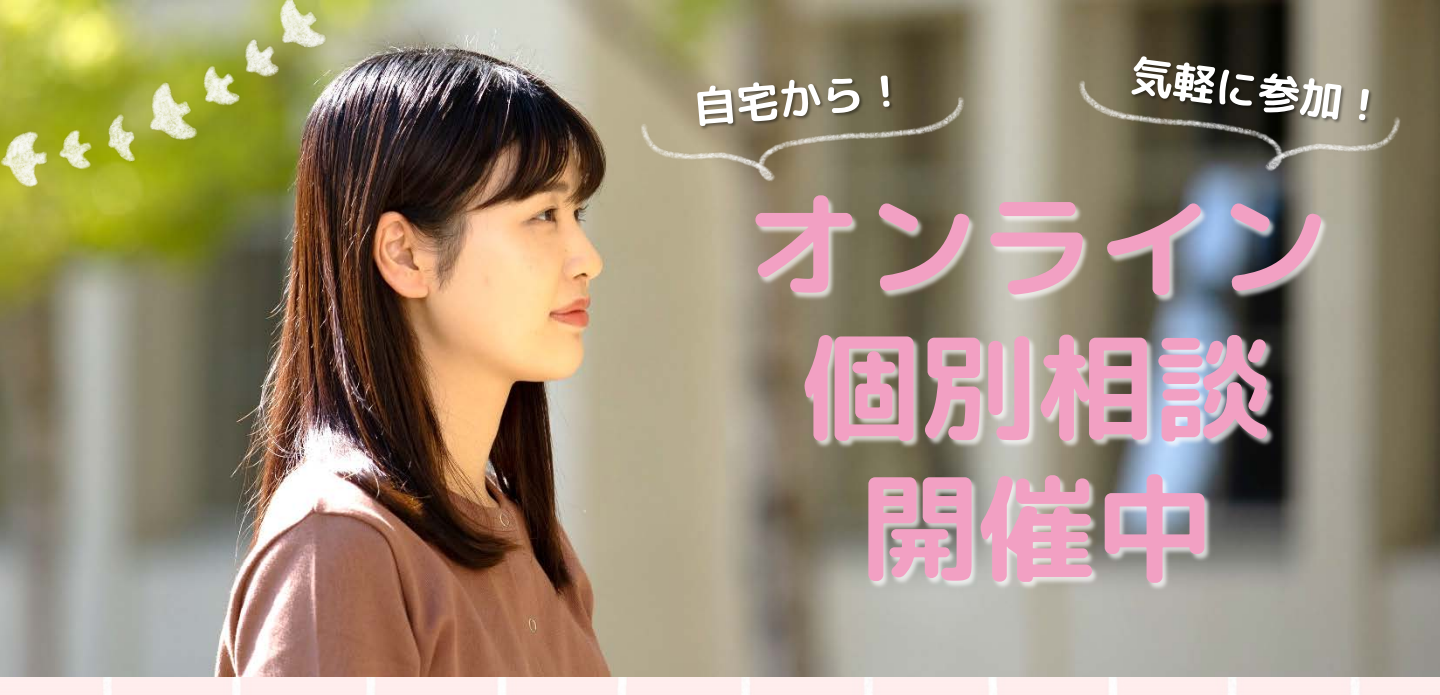

受験を検討している方, オープンキャンパス等に参加できない方, 入試や学科について質問がある方に向けて 「オンライン個別相談」を実施しています。 ここではオンライン個別相談の申込方法や,

当日の参加方法などを説明します。 ご不明な点がありましたら入試広報部まで

お気軽にお問い合わせください。

#### ■お問い合わせ■

ノートルダム清心女子大学(入試広報部) 電話:086-255-5585 X - h: apoffice@post.ndsu.ac.jp 事務取扱時間 平日8:30~16:30/土曜8:30~12:30

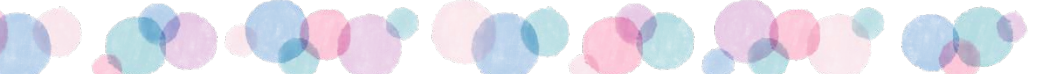

#### ■申込方法

# ①申込ページから、ご希望の日付と時間帯を選択し、「申し込む」をクリックしてください。

| ノートルダム清心女子大学 オンライン個別相談(5月・6月)                                      |                                                          |                                                          |                                                          |  |
|--------------------------------------------------------------------|----------------------------------------------------------|----------------------------------------------------------|----------------------------------------------------------|--|
|                                                                    |                                                          |                                                          | マイページはこちらから                                              |  |
| オンライン個別相談                                                          |                                                          |                                                          |                                                          |  |
| Zoomを使用                                                            | 、て、入試広報部のスタッフが入試制度や各<br>【予約時切】各開作                        | 学科の内容に関する個別のご質問・ご相談にお答えし<br>1日の前日12:00まで                 | \$ <i>4</i> ,                                            |  |
|                                                                    | フリーワード入力                                                 | 検索                                                       |                                                          |  |
|                                                                    | 8                                                        | - 表示中                                                    |                                                          |  |
|                                                                    | 6.26                                                     | i(±)                                                     |                                                          |  |
|                                                                    |                                                          |                                                          | オンライン個別相談一覧 <b>タイムテーブル</b>                               |  |
| 9:00 9:30                                                          | 10:00                                                    | 10:30 11:00                                              | 11:30 12:00                                              |  |
|                                                                    |                                                          |                                                          |                                                          |  |
| オンライン信別 オンライン(金別)相談<br>相談 09:00~09:30<br>オンライン(6別)用版(9:00-9:30(1)) | オンライン個別相談<br>09:45~10:15<br>オンライン想別相談(9:45-10:15         | オンライン保防時時時<br>10:30~11:00<br>オンライン保防時時候(10:30-11:00      | オンライン保護組織<br>11:15~11:45<br>オンライン限制相談(11:15-11:45        |  |
|                                                                    | (2)                                                      | (D)                                                      | (D)                                                      |  |
| 建物度                                                                | 同使選択許                                                    | 同種選択游                                                    | 同極遊祝済                                                    |  |
| オンライン(1859)時間<br>09:00 - 09:30<br>オンライン(1851)時間録(9:00-9:30 ②)      | オンライン低別相談<br>09:45~-10:15<br>オンライン低別相談 (9:45-10:15<br>②) | ホンライン 低別相談<br>10:30~11:00<br>オンライン低別相談(10:30-11:00<br>②) | オンライン創設相談<br>11:15-11:46<br>オンライン制設相談(11:15-11:45<br>(3) |  |
| 同時翻選獎波                                                             | 同使落款游                                                    | 同種選択透                                                    | 同座遊祝斎                                                    |  |
| 1 <sub>件</sub><br><sub>進択中</sub> 申し込む クリア                          |                                                          |                                                          |                                                          |  |

# ②「新規申込み」をクリックしてください。

| ノートルダム清心女子大学<br>オンライン個別相談(5月・6月) 申込ページ |  |  |  |
|----------------------------------------|--|--|--|
| 新規申込みの方はこちら<br>新規申込み                   |  |  |  |
| <b>№</b> テレメールIDで新規申込み                 |  |  |  |
| ご 運速メールの解除方法はこちら                       |  |  |  |
| 本サイトは、SSL(256bit)による暗号化通信に対応しています。     |  |  |  |

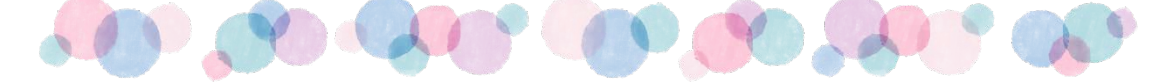

③申込フォームに移動します。氏名等の情報を入力してく ださい。お友達と一緒に参加される場合は、代表者の情 報を入力してください。入力を終えたら「次へ」をク リックしてください。

|                                     | お申し込みフォーム 🕨 申込み                                                       | 5内容の確認 🕨 申込み完了                                                |  |  |
|-------------------------------------|-----------------------------------------------------------------------|---------------------------------------------------------------|--|--|
|                                     | お申し込み                                                                 | *フォーム                                                         |  |  |
| 下記の各項目をご入力の上、次へボタンを押してください。         |                                                                       |                                                               |  |  |
|                                     | <b>お友達同士など,複数名で相談される場合</b> に                                          | <b>は代表者のお名前等を入力してください。</b>                                    |  |  |
| <b>氏名</b> (必須)<br>姓                 |                                                                       | 名                                                             |  |  |
| 姓                                   |                                                                       | 2<br>名                                                        |  |  |
| 姓名を入力してください。                        |                                                                       |                                                               |  |  |
| カナ氏名(必須)                            |                                                                       |                                                               |  |  |
| 21                                  |                                                                       | X-1                                                           |  |  |
| セイ                                  |                                                                       | ×1                                                            |  |  |
| 姓名を全角カタカナで入力してくださ                   | ιı.                                                                   |                                                               |  |  |
| 住所(必須)                              | 27.28 r/z iD                                                          | ±1721++.8148                                                  |  |  |
| 前3桁 - 後4桁 一 海外                      | 選択してください                                                              | 市区町村。町城                                                       |  |  |
| 丁目・番地等                              |                                                                       | 建物名・室番号                                                       |  |  |
| 丁目・番地等                              |                                                                       | 建物名・室番号                                                       |  |  |
| 郵便番号を入力すると該当住所が表示                   | されますので、続きを入力してください。                                                   |                                                               |  |  |
|                                     |                                                                       |                                                               |  |  |
|                                     |                                                                       |                                                               |  |  |
| 未定                                  |                                                                       |                                                               |  |  |
| 手元にある                               | 手元にないが資料請求中                                                           | 手元になく,資料もまだ請求<br>していない<br>選抜の内容を知りたい、○○学科で学ぶことができることを知りたい、大学生 |  |  |
| その他(特記事項・連絡事項)<br>その他で連絡事項等があればご記入く | ださい                                                                   |                                                               |  |  |
| 上記のP<br>下の「fi                       | 3容でよろしければ、「 <u>個人情報取扱規定</u> 」<br>3人情報取扱規定に同意する」にチェックを<br>一<br>「個人情報取扱 | をご確認いただき、<br>入れてください。<br>                                     |  |  |
|                                     | ₹3                                                                    |                                                               |  |  |
|                                     | <b>本</b> サイトは、SSL(256bit)による                                          | 5時号化遺信に対応しています。                                               |  |  |
|                                     |                                                                       |                                                               |  |  |

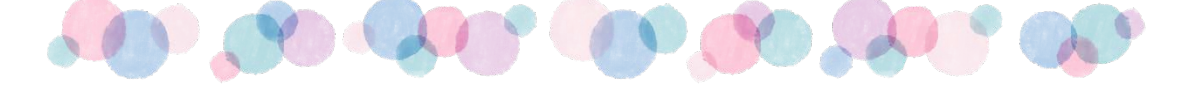

## ④確認画面で間違いがないか確認のうえ、「申込実行」を クリックしてください。

|                 | お申し込                               | みフォーム 🕨 申込み内容の確認 🕨 申込み完了                                       |  |  |
|-----------------|------------------------------------|----------------------------------------------------------------|--|--|
|                 | 下記内容でよろしければ、申込実行ボタンを押し             | てください。                                                         |  |  |
|                 |                                    | 会場・日程                                                          |  |  |
|                 | 6.26 (±)                           | 6/26<br>【申込期間】 2021/5/14(金)~2021/6/25(金)<br>【開催時間】 09:00~12:00 |  |  |
|                 | オンライン個別相談<br>09:00~09:30           |                                                                |  |  |
|                 | オンライン個別相談(9:00-9:30 ①)             |                                                                |  |  |
|                 |                                    |                                                                |  |  |
|                 |                                    |                                                                |  |  |
|                 |                                    |                                                                |  |  |
|                 | 質問内容<br>その他(特記事項・連絡事項)             |                                                                |  |  |
| ▶ 次回から簡単ログインを利用 |                                    |                                                                |  |  |
| 戻る 単込実行         |                                    |                                                                |  |  |
|                 | 本サイトは、SSL(256bit)による暗号化通信に対応しています。 |                                                                |  |  |

## ⑤申し込み完了画面になります。入力したメールアドレス に完了メールが送られますので,確認してください。

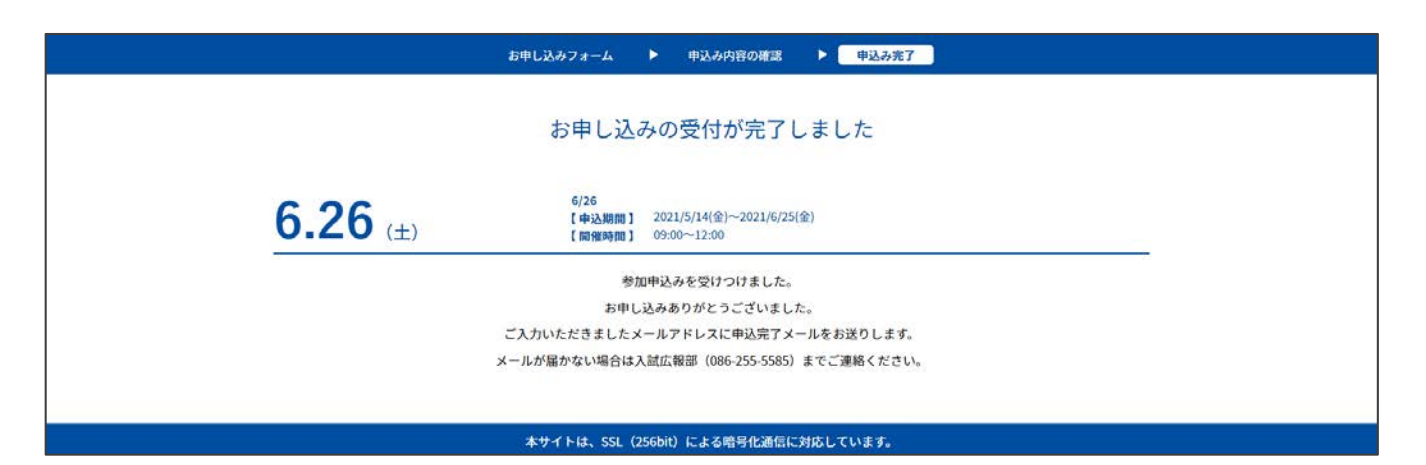

M M M M M M M M

| ⑥届<br>に | いたメールからマイページのURLを確認し,マイページ<br>ログインしてください。                                                                    |
|---------|----------------------------------------------------------------------------------------------------|
|         | ノートルダム清心女子大学 オンライン個別相談(5月・6月) お申込完了メール                                                                       |
|         | ndsu@ocans.jp<br>To 自分 ▼                                                                                     |
|         | この度は、【ノートルダム清心女子大学 オンライン個別相談(5月・6月)】への参加お申し込み<br>ありがとうございます。以下の内容で登録が完了いたしました。<br>ご登録内容の詳細は下記マイページよりご確認ください。 |
|         | 【マイページ】<br>[URL]<br><u>https://www.ocans.jp/ndsu/entry/login?fid=</u>                                        |
|         | [ログインID (メールアドレス)]                                                                                           |
|         | [パスワード]<br>※ご登録時に入力されたパスワード                                                                                  |
|         | [申込者番号]<br>000004                                                                                            |
|         | *****<br>ノートルダム清心女子大学<br>入試広報部<br>〒700-8516                                                                  |
|         | 岡山県岡山市北区伊福町2-16-9<br>TEL 086-255-5585<br>MAIL <u>apoffice@post.ndsu.ac.jp</u><br>本営UB https://www.ndeu.ac.jp |
|         | A → FIF Intitles.//www.indst.atc.jp/admission// ******                                                       |

# ⑦マイページが表示されることを確認してください。

| 🛓 ようこそ:                                         |         | ТО | P 基本情報 ログアウト |  |
|-------------------------------------------------|---------|----|--------------|--|
| ノートルダム清心女子大学 オンライン個別相談(5月・6月)<br><b>MY PAGE</b> |         |    |              |  |
| <b>受講証</b>                                      | ダイムテーブル | 王国 |              |  |
| 本サイトは、SSL(256bit)による暗号化通信に対応しています。              |         |    |              |  |

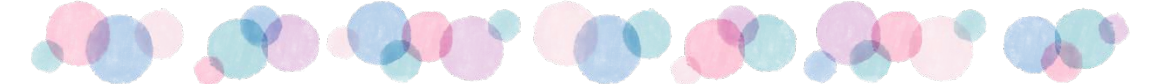

■当日の参加について

#### ★事前準備

#### 「Zoom」を使用してオンライン個別相談を行います。

Zoomアプリのダウンロードがまだであれば、事前に準備をお願い します。

〈スマートフォン・タブレットの方〉

◆App Storeは<u>こちら</u>

◆Google Playは<u>こちら</u>

〈PCの方〉

◆「ミーティング用Zoomクライアント」を<u>ダウンロード</u>

- カメラ、マイク付きのパソコン(またはタブレット、スマート フォン)を準備してください。
- ●インターネット通信環境を整えたうえで,開始時間までに入室 してください。
- ●通信費等は自己負担となりますのでご了承ください。
- ●マイクはオンにしてください。カメラはオン・オフどちらでも かまいません。なお、録画・録音はお控えください。

## ①マイページから「受講証」をクリックしてください。

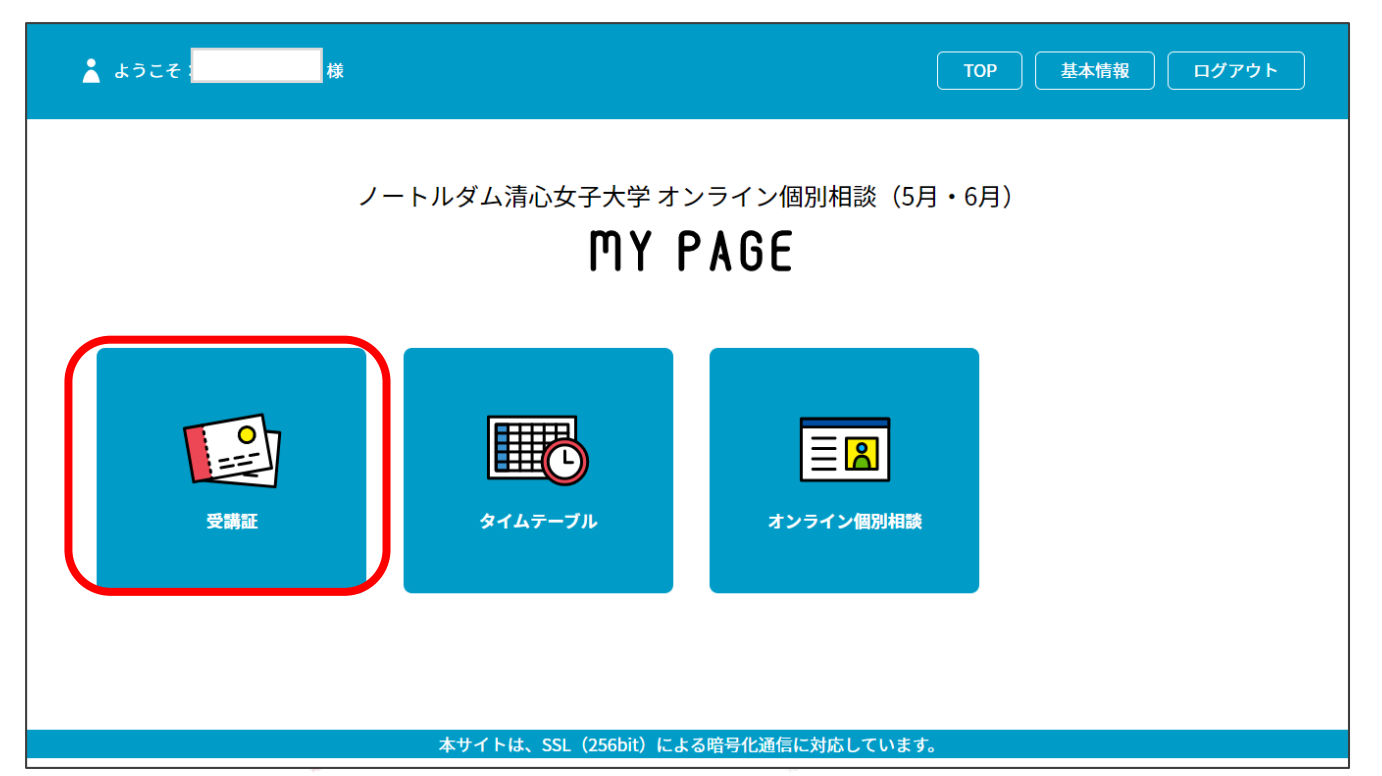

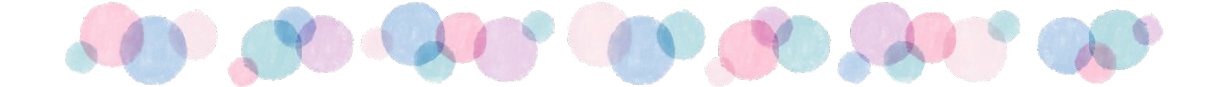

# ②「受講証表示」をクリックしてください。

| ▲ ようこそ TOP 基本情報 ログアウト 基本情報                                             |         |                    |  |  |
|------------------------------------------------------------------------|---------|--------------------|--|--|
| 受講証                                                                    | タイムテーブル | オンライン個別相談          |  |  |
|                                                                        | 受講証     |                    |  |  |
|                                                                        |         | 2021/06/26(土) 6/26 |  |  |
| 2021/06/26(土)<br>09:00-09:30<br>[オンライン個別相談]<br>オンライン個別相談 (9:00-9:30 ①) |         |                    |  |  |
| 受講証表示<br><u>キャンセルする</u>                                                |         |                    |  |  |
| 本サイトは、SSL(256bit)による暗号化通信に対応しています。                                     |         |                    |  |  |

## ③開始15分前になると「視聴する」が表示されます。 右から左にドラッグ(スワイプ)してください。

| 👗 ಕರೆದಕ                                                                |         | TOP         基本情報         ログアウト |  |  |
|------------------------------------------------------------------------|---------|--------------------------------|--|--|
| 受講証                                                                    | タイムテーブル | オンライン個別相談                      |  |  |
|                                                                        |         |                                |  |  |
|                                                                        | 視聴証     |                                |  |  |
| このオンライン個別相談の実施会場に到着したら視聴するボタンをスワイプしてくだ<br>さい。<br>2021/06/26(土)<br>6/26 |         |                                |  |  |
| 09:00-09:30<br>オンライン個別相談 (9:00-9:30 ①)                                 |         |                                |  |  |
| 申込者番号                                                                  | 000004  |                                |  |  |
| ドラッグ(スワイプ)                                                             |         |                                |  |  |
|                                                                        | 視聴する    | <u></u>                        |  |  |
|                                                                        |         |                                |  |  |

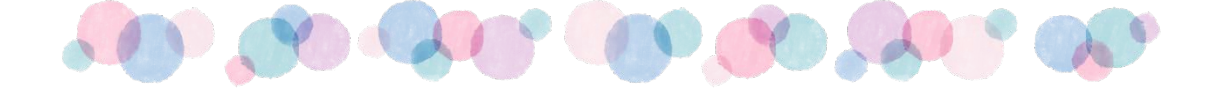

### ④スワイプ後に表示される画面のリンクを押して参加して ください。Zoomへのリンクとなり、事前にご用意いただい たZoomアプリが自動で起動します。

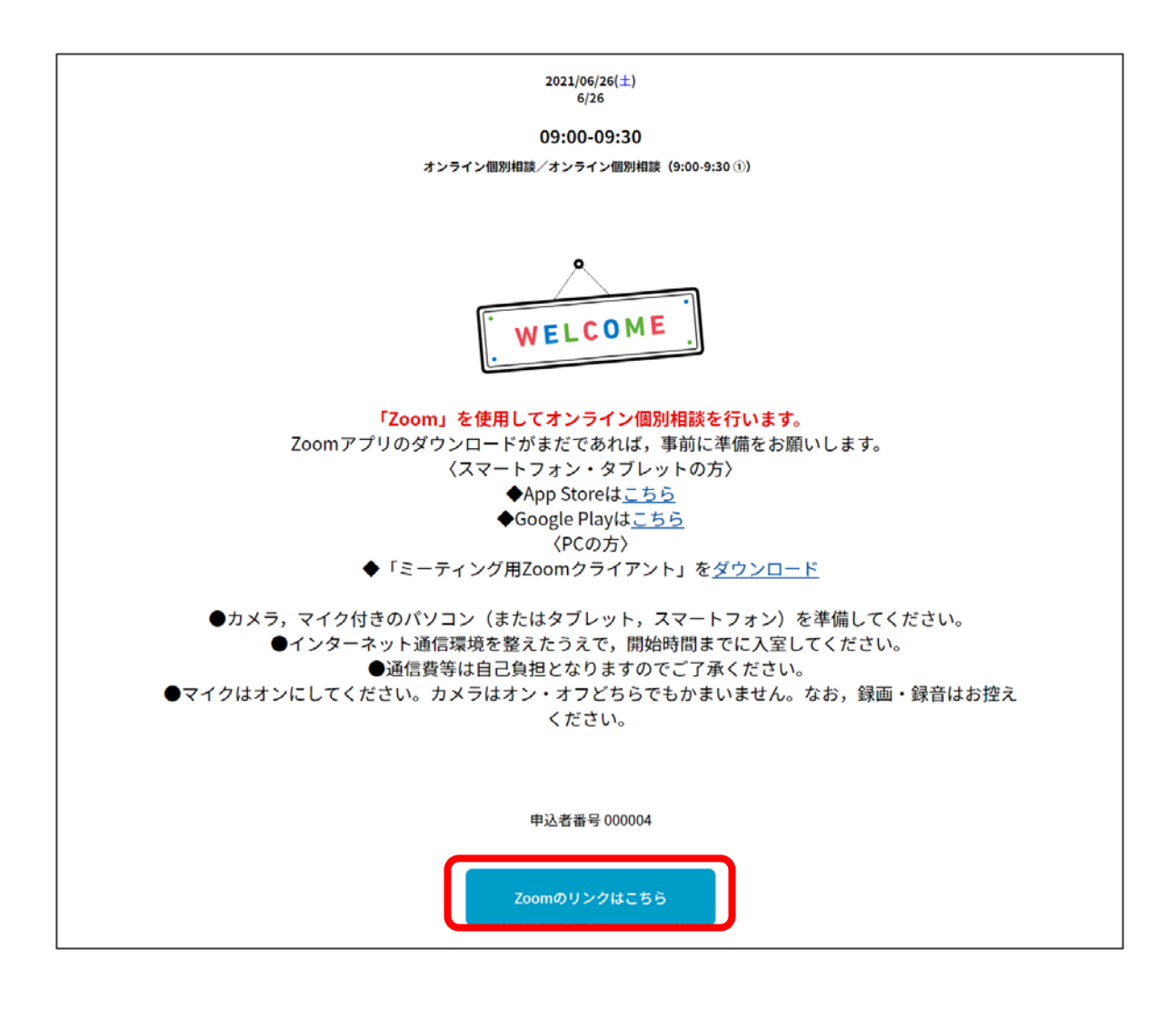

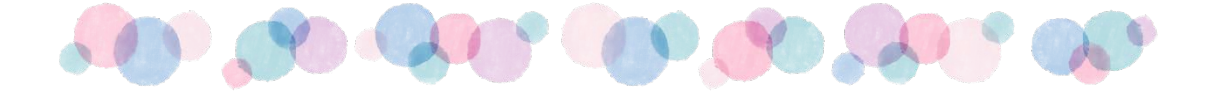